**Network Connection** 

**ASUS Update** 

**Outlook Express** 

**Eee Storage** 

Skype™

**Microsoft® Works** 

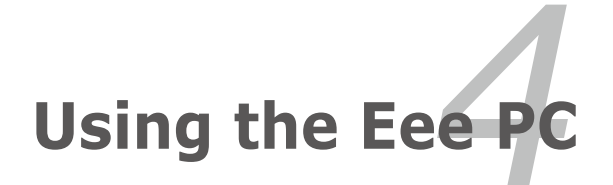

## **Network Connection**

#### Configuring a wireless network connection

- Double-click the crossed wireless network icon Region in the Notification area.
  - Z

If the wireless connection icon does not show on the taskbar. Activate the wireless LAN function by pressing [n] + [r] (<Fn> + <F2>) before configuring a wireless network connection.

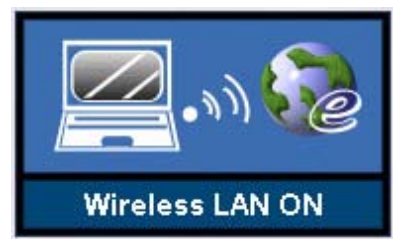

 Select the wireless access point you want to connect to from the list and click **Connect** to build the connection.

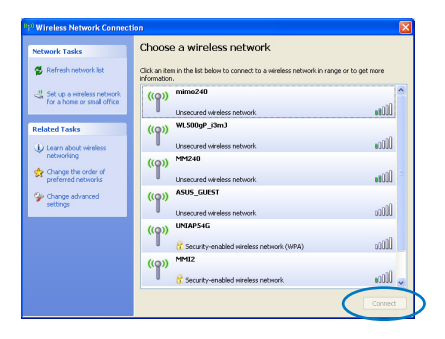

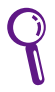

If you cannot find the desired access point, click **Refresh network list** in the left pane and search in the list again.

3. When connecting, you may have to enter a password.

| Wireless Network Co                               | onnection 🔀                                                                                                    |
|---------------------------------------------------|----------------------------------------------------------------------------------------------------|
| The network 'UNIAP54G'<br>network key helps preve | requires a network key (also called a WEP key or WPA key). A<br>nt unknown intruders from connecting to this network. |
| Type the key, and then                            | click Connect.                                                                                                    |
| Network key:                                      |                                                                                                    |
| Confirm network key:                              |                                                                                                    |
|                                                   | Connect Cancel                                                                                                    |

4. After a connection has been established, the connection is shown on the list.

| Network Tasks                                        | Choose a wireless network                                                          |                        |
|------------------------------------------------------|------------------------------------------------------------------------------------|------------------------|
| 💕 Refresh network list                               | Click an item in the list below to connect to a wireless network a<br>information. | a range or to get more |
| Set up a wireless network for a home or small office | ((p)) <sup>MM240</sup>                                                             | Connected 👷            |
| Related Tasks                                        | ((Q)) mimo240                                                                      | 1000                   |
| D Learn about wireless                               | Unsecured wireless network                                                         |                        |
| networking                                           | ((Q)) WL500gP_i3mJ                                                                 |                        |
| preferred networks                                   | Unsecured wireless network                                                         | 000a                   |
| Change advanced settings                             | ((Q)) ASUS_GUEST                                                                   | -0                     |
|                                                      | Unsecured wireless network                                                         | ULDEre                 |
|                                                      | default                                                                            | -10                    |
|                                                      | Unsecured computer-to-computer network                                             | UUDo                   |
|                                                      |                                                                                    |                        |

5. You can see the wireless network icon in the Notification area.

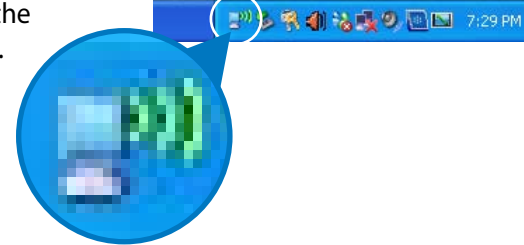

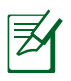

The wireless connection icon disappears when you Press  $\boxed{\begin{array}{c} + \end{array}} (<Fn> + <F2>)$  to disable the WLAN function.

#### **Configuring a network connection**

If you want to obtain network access, connect the network cable, with RJ-45 connectors on each end, to the network port on the Eee PC and the other end to a hub or switch. The illustration below is the example of your Eee PC connected to a network hub or switch for use with the built-in Ethernet controller. Connect to network before enjoying all the network services and functions in Eee PC.

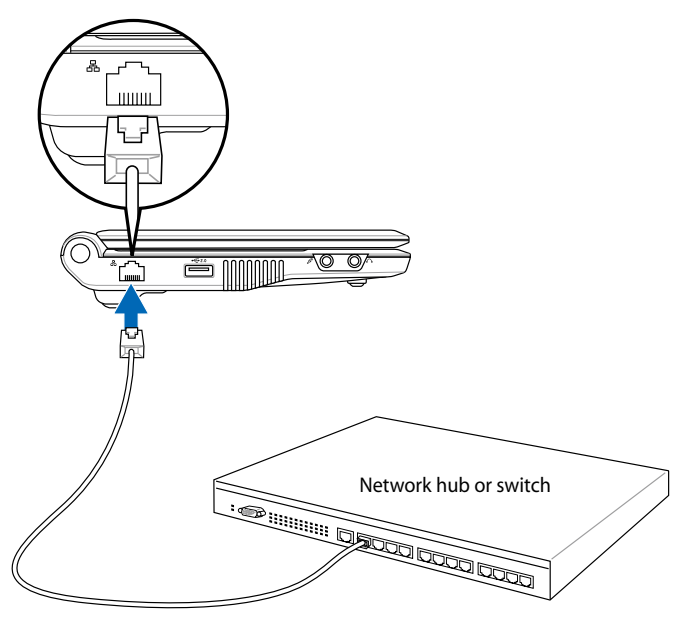

Network cable with RJ-45 connectors

#### **Local Area Network**

#### Using a dynamic IP:

 Right-click the network icon with a yellow warning triangle in the Notification area and select Open Network Connections.

| Disable                          |  |
|----------------------------------|--|
| Status                           |  |
| Repair                           |  |
| Change Windows Firewall settings |  |
| Open Network Connections         |  |

2. Right-click Local Area Connection and select Properties.

3. Highlight Internet Protocol(TCP/IP) and click Properties.

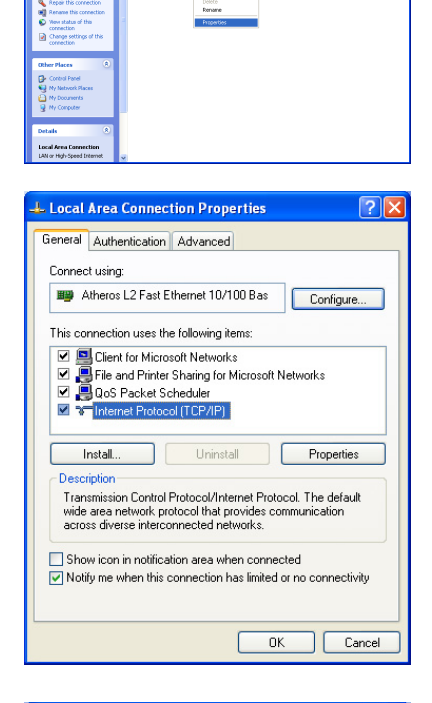

O . 1 /

Search 院 Folders 🛄

**\$**}

4. Click **Obtain an IP** address automatically and click **OK**.

| Internet P                                                                                                    | rotocol (TCP/IP) Properties          | ? 🛛       |  |  |  |
|----------------------------------------------------------------------------------------------------|--------------------------------------|-----------|--|--|--|
| General 🖉                                                                                                    | Alternate Configuration              |           |  |  |  |
| You can get IP settings assigned automatically if your network supports<br>this capability. Otherwise, you need to ask your network administrator for<br>the appropriate IP settings. |                                      |           |  |  |  |
| 📀 Obta                                                                                                    | ain an IP address automatically      |           |  |  |  |
| OUse                                                                                                    | the following IP address:            |           |  |  |  |
| IP addr                                                                                                    | iress:                               |           |  |  |  |
| Subnet                                                                                                    | t mask:                              | 2         |  |  |  |
| Default                                                                                                    | It gateway:                          |           |  |  |  |
| 📀 Obta                                                                                                    | ain DNS server address automatically |           |  |  |  |
| OUse                                                                                                    | the following DNS server addresses:  |           |  |  |  |
| Preferre                                                                                                    | red DNS server:                      |           |  |  |  |
| Alterna                                                                                                    | ate DNS server:                      |           |  |  |  |
|                                                                                                    |                                      | Advanced  |  |  |  |
|                                                                                                    |                                      | DK Cancel |  |  |  |

5. Click **Create a new connection** to start the New Connection Wizard.

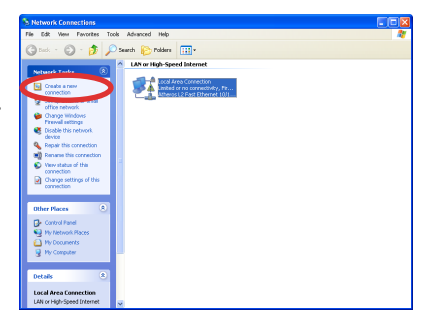

6. Click Next.

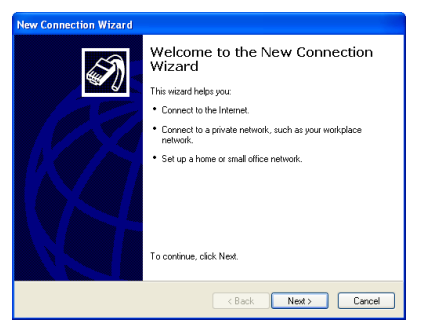

7. Click **Connect to the Internet** and click **Next**.

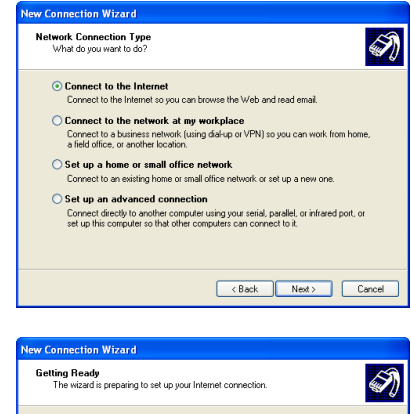

8. Click Set up my connection manually.

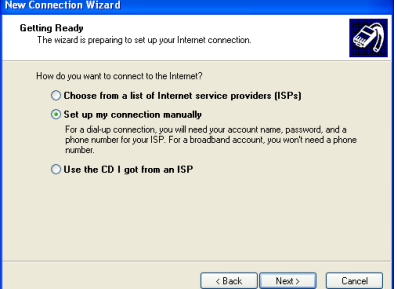

9. Select your connection type and click **Next**.

10. Enter your ISP Name and click **Next**.

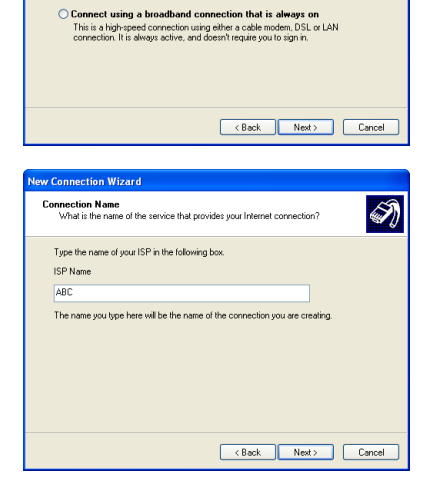

Connect using a dial-up modem
This type of connection uses a modem and a regular or ISDN phone line.
 Connect using a broadband connection that requires a user name and
password
This is high-speed connection using after a DSL or cable modem. You ISP may
refer to the there of concertions. PPROF.

I)

lew Connection Wizard Internet Connection How do you want to connect to the Internet?

11. Enter your User name and Password. Click **Next**.

| New Connection Wizard                                                                                                    |                              |  |  |  |
|----------------------------------------------------------------------------------------------------|------------------------------|--|--|--|
| Internet Account Information<br>You will need an account name and password to sign in to your Internet account.                                                                          |                              |  |  |  |
| Type an ISP account name and password, then write down this information and store it in a<br>safe place. (If you have forgotten an existing account name or password, contact your ISP.) |                              |  |  |  |
| User name:                                                                                                    | ASUS                         |  |  |  |
| Password:                                                                                                    | •••••                        |  |  |  |
| Confirm password:                                                                                                    | •••••                        |  |  |  |
| Use this account name and password when anyone connects to the Internet from this computer                                                                                               |                              |  |  |  |
| 🗹 Make this the defau                                                                                                    | It Internet connection       |  |  |  |
|                                                                                                    |                              |  |  |  |
|                                                                                                    |                              |  |  |  |
|                                                                                                    | <back next=""> Cancel</back> |  |  |  |

12. Click **Finish** to finish the configuration.

| New Connection Wizard |                                                                                                    |
|-----------------------|----------------------------------------------------------------------------------------------------|
|                       | Completing the New Connection<br>Wizard<br>You have accessfully completed the steps needed to<br>create the following connection:<br>Make this the default connection<br>• Make this the default connection<br>• Use the stame and mark partmented for everyone<br>The connection will be saved in the Network. |
|                       | Connections folder.                                                                                                    |
|                       | Add a shortcut to this connection to my desktop                                                                                                    |
|                       | To create the connection and close this wizard, click Finish.                                                                                                    |
|                       | Kack Finish Cancel                                                                                                    |

13. Enter your user name and password. Click **Connect** to connect to the Internet.

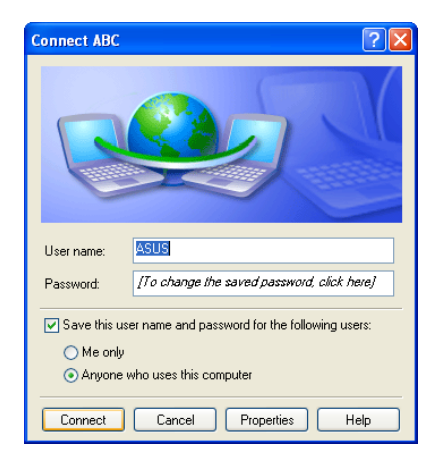

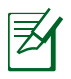

Contact your Internet Service Provider (ISP) if you have problems connecting to the network.

#### Using a static IP:

- 1. Repeat the step 1–3 of Using a dynamic IP to start the static IP network configuration.
- 2 Click Use the following IP address.

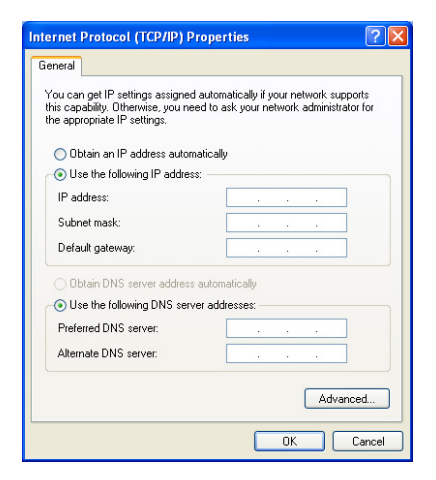

- 3. Enter the IP address, Subnet mask and Gateway from your service provider.
- 4. If needed, enter the preferred DNS Server address and alternative address.
- 5. After entering all the related values, click **OK** to build the network connection.

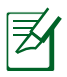

Contact your Internet Service Provider (ISP) if you have problems connecting to the network.

### Browsing web pages

After you finish the network setup, click **Internet Explorer** on the desktop and start enjoying net surfing.

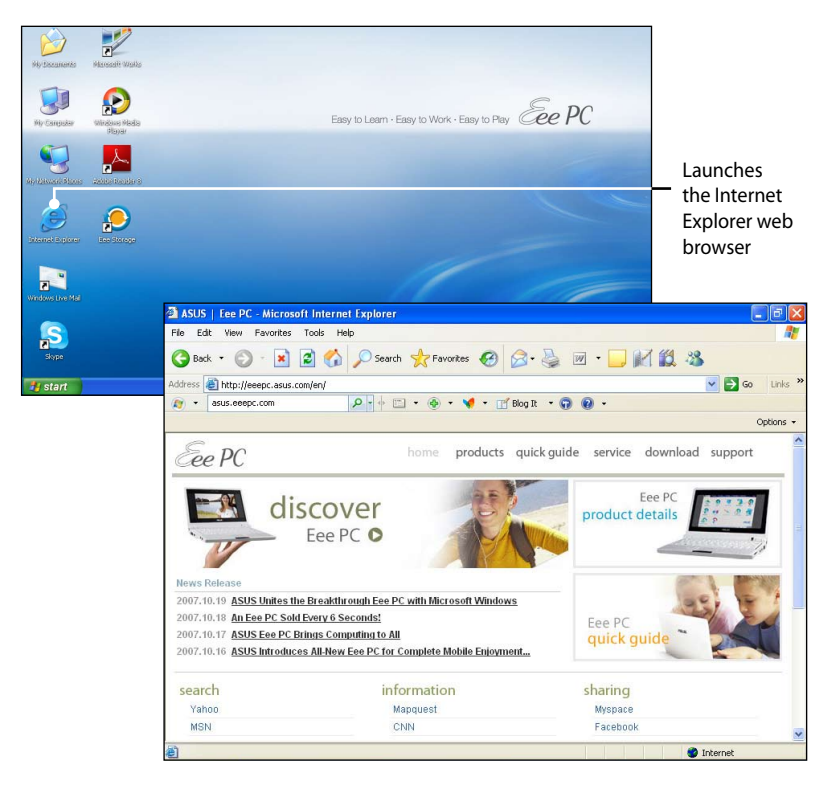

Visit our Eee PC homepage (**http://eeepc.asus.com**) to obtain the latest information and register at **http://vip.asus.com** for full service of your Eee PC.

# **ASUS Update**

The ASUS Update is a utility that allows you to manage, save, and update the Eee PC BIOS in Windows<sup>®</sup> environment. The ASUS Update utility allows you to:

- Save the current BIOS file
- Download the latest BIOS file from the Internet
- Update the BIOS from an updated BIOS file
- Update the BIOS directly from the Internet, and
- View the BIOS version information.

This utility is pre-loaded in your Eee PC and is also available in the support DVD that comes with the Eee PC package.

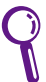

ASUS Update requires an Internet connection either through a network or an Internet Service Provider (ISP).

### Updating the BIOS through the Internet

To update the BIOS through the Internet:

 Launch the ASUS Update utility from the Windows<sup>®</sup> desktop by clicking Start > Programs > ASUS > ASUSUpdate for Eee PC> ASUSUpdate. The ASUS Update main window appears.

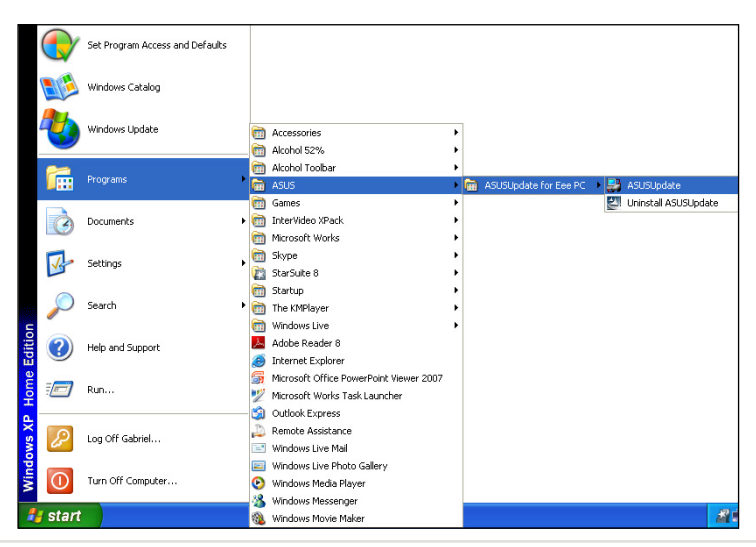

2. Select **Update BIOS from Internet** from the drop-down menu, then click **Next**.

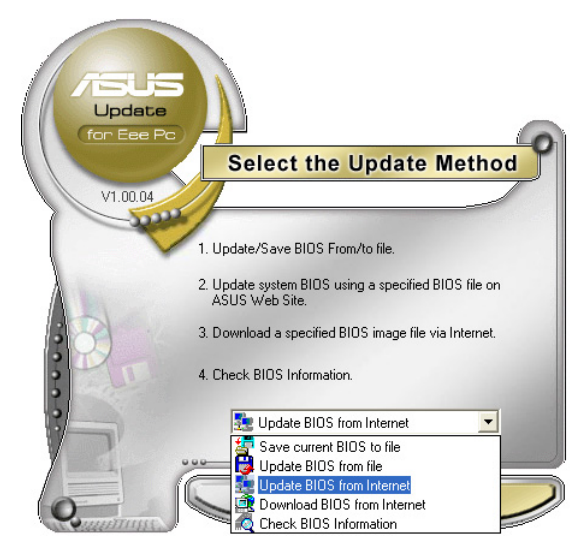

3. Select the ASUS FTP site nearest you to avoid network traffic, or click **Auto Select**. Click **Next**.

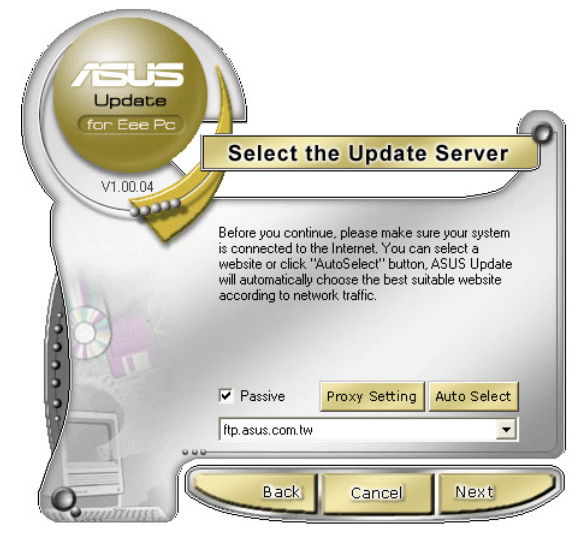

- 4. From the FTP site, select the desired BIOS version and click Next.
- 5. Follow the screen instructions to complete the update process.

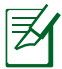

The ASUS Update utility is capable of updating itself through the Internet. Always update the utility to avail all its features.

### Updating the BIOS through a BIOS file

To update the BIOS through a BIOS file:

- Launch the ASUS Update utility from the Windows<sup>®</sup> desktop by clicking Start > Programs > ASUS > ASUSUpdate for EeePC> ASUSUpdate. The ASUS Update main window appears.
- 2. Select **Update BIOS from file** from the drop-down menu, then click **Next**.

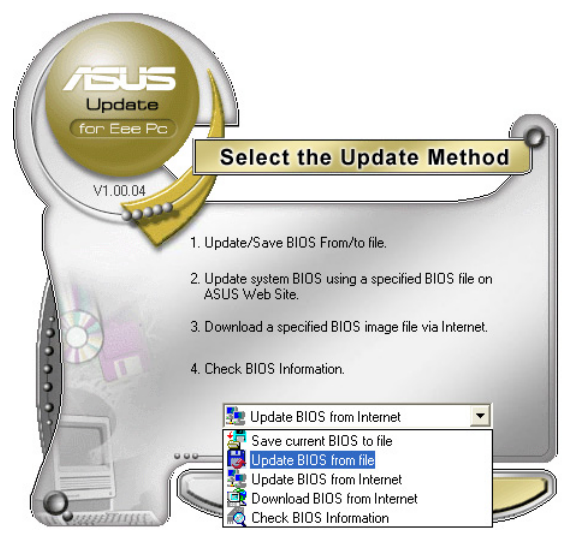

- 3. Locate the BIOS file from the **Open** window, then click **Open**.
- 4. Follow the screen instructions to complete the update process.

## **Outlook Express**

The Outlook Express e-mail client allows to import preferences, account settings, address books, and other data from an existing account in your original personal computer or notebook.

To launch Outlook Express:

1. Click Start > Programs > Outlook Express.

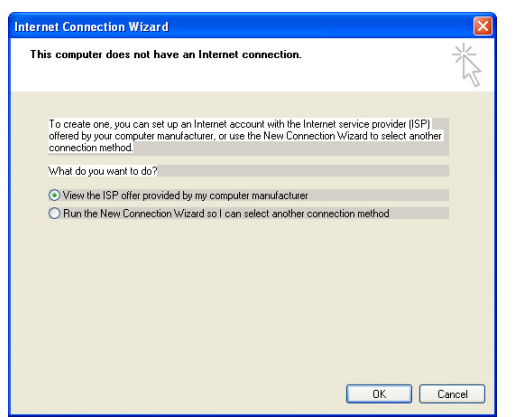

2. Follow the Wizard to finish a new account setup.

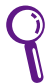

Contact your service provider If you do not know the incoming and outgoing server address of your e-mail account.

3. The Outlook Express main window appears as follows.

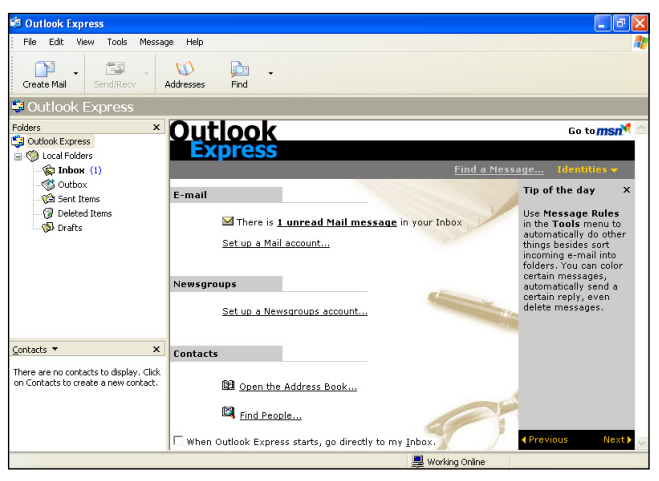

# Eee Storage

Eee PC users can enjoy free online space. With Internet connection, you can access and share any files whenever you want and wherever you are.

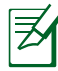

The content of the free service provided to you is subject to **Eee Storage Web Hard Drive Service Agreement** on Eee Storage official website. Eee Storage reserves the rights to modify or discontinue the provided web storage service with or without further notice. Visit the official website (http://www.eeestorage. com) for details.

To use Eee Storage

1. Double-click the **Eee Storage** shortcut on the desktop and double-click **Eee Storage** in **My Computer**.

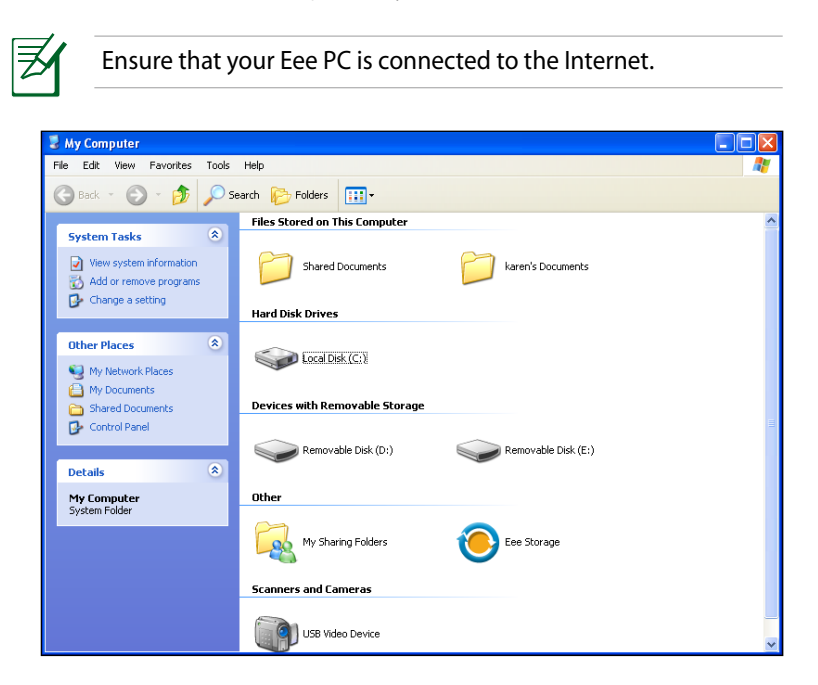

2. Read the service agreement before click **Yes** to continue.

| Ny Computer          |                                                                                                   | - 6 |
|----------------------|---------------------------------------------------------------------------------------------------|-----|
| 0 · 0 • 0            |                                                                                                   |     |
| Grove O - 10 - 101   | een Ohaes                                                                                         |     |
| System Tooks 🛞       | Hes sovrer on this Computer                                                                       |     |
| Ven solen irformaten | Stand Documents 📁 1's Documents                                                                   |     |
| Be Cambers search    | Herd C                                                                                            |     |
| Other Places 🛞       | Eas Starsas Web Starsas Sanies Agreement                                                          |     |
| No Network Places    |                                                                                                   |     |
| My Decements         | Period I must accept these lanes of service to use East Stragg Please click. You' to continue, or |     |
| Control Fand         |                                                                                                   |     |
|                      | Sa Ne Ne                                                                                          |     |
| Details C            |                                                                                                   |     |
| System Fulger        | usa .                                                                                             |     |
|                      | Ny Sharag Politics 💿 Dist Station                                                                 |     |
|                      | Scanners and Cameras                                                                              |     |
|                      | IS We Deve                                                                                        |     |

3. You can easily drag and drop to upload files onto your free online space.

| Eee Storage                                                                          |                      |             |         |            |                  |         |                                |
|--------------------------------------------------------------------------------------|----------------------|-------------|---------|------------|------------------|---------|--------------------------------|
| File Edit View Favorites                                                             | Tools Help           |             |         |            |                  |         | 2                              |
| 🕒 Back 🔹 🕥 🕤 🏂                                                                       | 🔎 Search   🏀 Folders |             |         |            |                  |         |                                |
| Other Places<br>My Computer<br>My Documents<br>Shared Documents<br>My Network Places | Application Center   | Web Storage | Cog out | My Contact | Quick User Guide | Setting | Setup Your Eee<br>Storage Acco |
| Detais                                                                               | 8                    |             |         |            |                  |         |                                |

Ŷ

Double-click **Setup Your Eee Storage Account** to apply an account and setup a password if you need to use more advanced functions such as **Group Share**. This set of account and password is also indispensable when you use Eee Storage service with other computer.

# Skype™

Skype enables users to make free calls to other Skype users or cheaper calls to landlines or mobile phones with Internet access. It also offers instant messaging function, which users can use to chat online.

To start using Skype application

1. Double-click the Skype icon on the desktop.

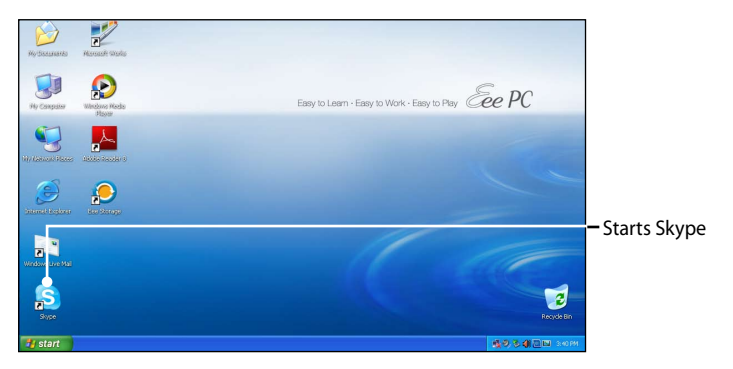

- 2. Enter your Skype name and other information to create a new Skype account. If you have already had a Skype account, click **Cancel** to sign in directly.
- 3. Enter your **Skype Name** and **Password** in the box and click **Sign in** to start using Skype.

|                                                                                              | Account                                                                                                    |                       |
|----------------------------------------------------------------------------------------------|----------------------------------------------------------------------------------------------------|-----------------------|
|                                                                                              | S Skype *                                                                                                    |                       |
| Full Name                                                                                    | File Account Cal                                                                                                    | Chats View Tools Help |
| * Choose Skype Name                                                                          |                                                                                                    | $\frown$              |
|                                                                                              | Between 6 and 150 characters                                                                                                    |                       |
| * Password                                                                                   |                                                                                                    |                       |
|                                                                                              | Minimum 4 characters                                                                                                    |                       |
|                                                                                              |                                                                                                    |                       |
| * Repeat Password                                                                            |                                                                                                    |                       |
| * Repeat Password                                                                            | Wel                                                                                                    | come to Skype         |
| * Repeat Password * Yes, I have read a Skype Terms of Ser                                    | Well Well Well Well Well Well Well Well                                                                                                | come to Skype         |
| * Repeat Password<br>* Yes, I have read at<br>Skype Terms of Set                             | d Laccept the Skype End Liter Litense Agreement the skype Privacy Statement                                                            | come to Skype         |
| * Repeat Password  * Yes, I have read a Skype Terms of Set  * Fields marked with an ast      | d I accept the Skype End User License Agreement the<br>vice and the Skype Privacy Statement<br>with are required                       | come to Skype         |
| Repeat Password     Skype Terms of Set     Fields marked with an ast                         | d I accept the Skype End User License Agreement the vice and the Skype Privacy Statement arids: are required                           | come to Skype         |
| Repeat Password     Tes, I have read at     Skype Terms of Set     Fields marked with an ast | d I accept the Skype End User License Agreement the vice and the Skype Privacy Statement                                               | re a Skype Name?      |
| Repeat Password     Tes, I have read a     Skype Terms of Set     Fields marked with an ast  | I accept the Skype End User License Agreement the vice and the Skype Privacy Statement  writsk are required  Next > Cancel  V Sign res | re a Skype Name?      |

## Microsoft<sup>®</sup> Works (in selected territories)

The Microsoft<sup>®</sup> Works includes several office software like **Works Word Processor**, **Works Spreadsheet**, **Dictionary**, **PowerPoint Viewer**, etc.. You need to initialize the software before use.

### Initializing Microsoft® Works

- 1. Double-click the Microsoft Works icon on the desktop.
- 2. In the Microsoft Software License Terms dialog box, click I Agree and click Next.

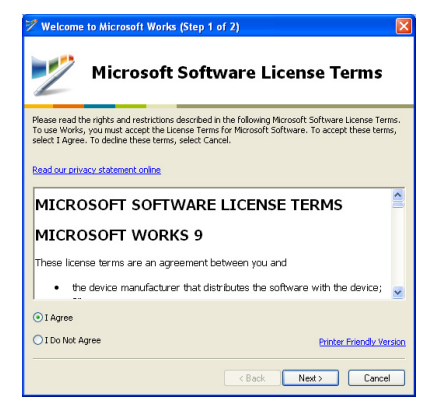

3. In the Help us make Works better dialog box, click Yes or No and click Finish to complete the initialization. We commend you select Yes to help improve the quality, reliability and performance of this software.

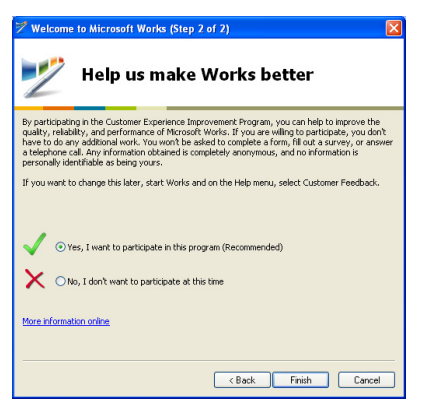

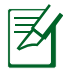

Either Yes or No can finish the initialization.

### Using Microsoft<sup>®</sup> Works

Microsoft<sup>®</sup> Works combines several office applications together and helps you easily manage your schedule and do your work.

#### Programs

The following example describes how to use Works Word Processor, Microsoft<sup>®</sup> Works.

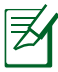

The Microsoft<sup>®</sup> Works provides various office applications for different jobs. Select other desired task categories from the list on the left and get your work done more efficiently.

- 1. Double-click the Microsoft<sup>®</sup> Works shortcut on the desktop.
- 2. Click **Programs** on the top to switch screens.
- 3. Click Works Word Processor from the list in the left pane
- 4. Select **Blank Word Processor document** in the right pane.

Choose other templates you want to use in the right pane if needed.

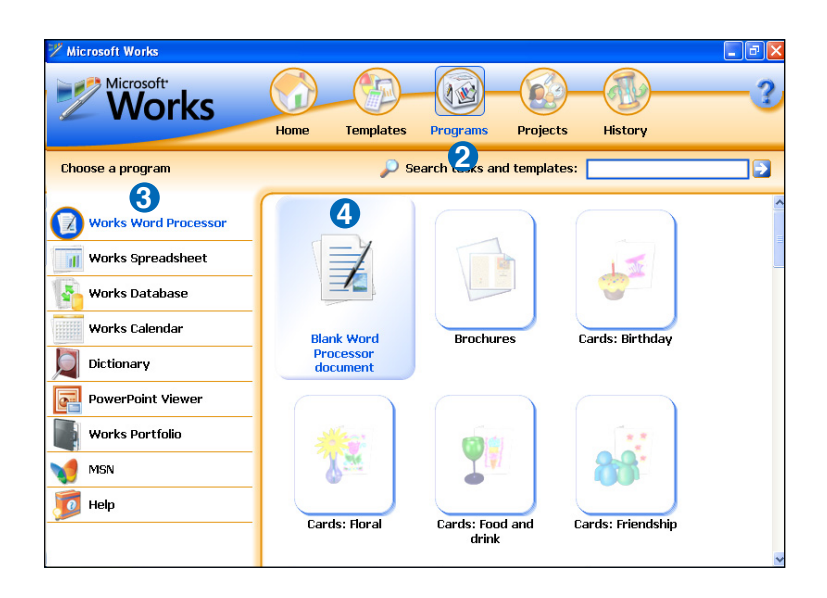

 Under the File menu, click Open. Or press <Ctrl> + <O> directly.

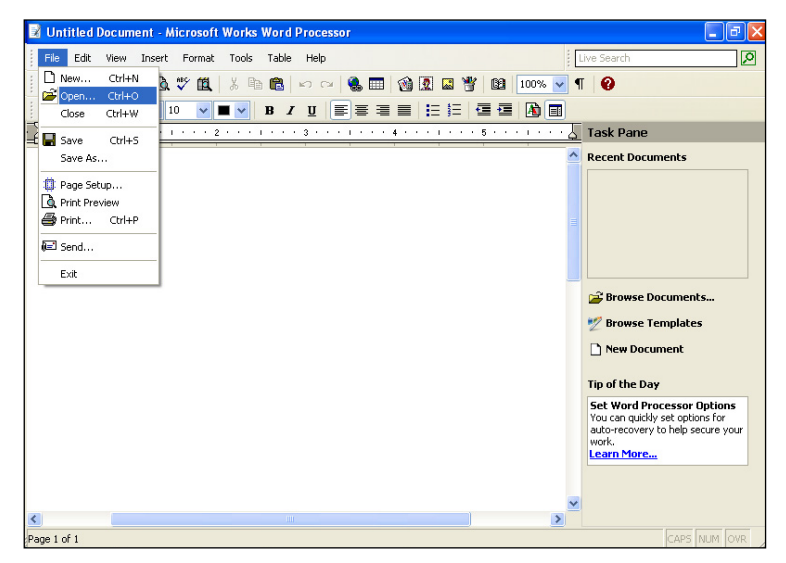

6. In the **Open** dialog box, click **Look in** and locate your file. You can also shorten the process by sorting the files by file types.

| Open                   |                                                                                                    |         |
|------------------------|----------------------------------------------------------------------------------------------------|---------|
| Look in: [             | My Documents                                                                                                    | ł 📂 🛄 • |
| My Music<br>My Picture | s<br>ed Files                                                                                                    |         |
| File name:             |                                                                                                    | Open    |
| Files of type:         | Works Documents (*.wps)                                                                                                    | Cancel  |
|                        | Works Documents (* wps)<br>Works Templates (* wpt)<br>Rich Text Format (*, utf)<br>Text Files (* txt; * c.sv)<br>HTML Document (*, htn; *, htn; *, htn; *, otm)<br>Word 2007 Macro-enabled Document (*, docn)<br>Word 97-2002 (*, doc)<br>Word 97-2002 Document (*, doc)<br>Word 97-2003 Document (*, doc) |         |

#### **Other functions**

Click the buttons on the top to switch screens.

| 💙 Microsoft Works                     |                                      |                                                                                                    |
|---------------------------------------|--------------------------------------|----------------------------------------------------------------------------------------------------|
| Works                                 | Hono Templates Programs Projects     | - Control - Control - Cont |
| Ulalaana Ouwan                        | nome remplaces rrograms rrojects     | Quick Launch                                                                                                    |
| Need help? Just click ? or take a Oui | ick Tour.                            |                                                                                                    |
|                                       |                                      |                                                                                                    |
| Calendar                              | tacts                                |                                                                                                    |
|                                       |                                      | Print Open Calendar                                                                                                    |
| November 2007                         | View appointments by: Day            |                                                                                                    |
| November, 2007                        |                                      | 100                                                                                                    |
| Sun Mon Tue Wed Thu Fri Sat           | No appointments for selected day(s). |                                                                                                    |
| 4 5 6 7 8 9 10                        |                                      |                                                                                                    |
| 11 12 13 14 15 16 17                  |                                      |                                                                                                    |
| 18 19 20 21 22 23 24                  |                                      |                                                                                                    |
| 25 26 27 28 29 30 1                   |                                      |                                                                                                    |
| Today: 11/17/2007                     |                                      |                                                                                                    |
|                                       |                                      |                                                                                                    |
|                                       |                                      |                                                                                                    |
|                                       |                                      |                                                                                                    |
|                                       |                                      |                                                                                                    |
|                                       |                                      |                                                                                                    |
|                                       |                                      | ~                                                                                                    |

#### Microsoft<sup>®</sup> Works Home

The screen displays the calendar and your appointments.

#### Microsoft<sup>®</sup> Works Templates

The screen provides templates for different tasks. Select a task category from the list on the left and start using the built-in templates.

#### Microsoft<sup>®</sup> Works Projects

The Microsoft<sup>®</sup> Works Projects helps you smartly manage your projects.

#### Microsoft<sup>®</sup> Works History

The history screeen helps you track the history you use the Microsoft<sup>®</sup> Works software. You can either sort by names, dates, templates or programs.

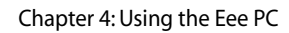

| <br> |      |
|------|------|
| <br> | <br> |
| <br> |      |
| <br> |      |
|      |      |
|      |      |
|      |      |
|      |      |
|      |      |
|      |      |
| <br> |      |
| <br> | <br> |
|      |      |
|      |      |
|      |      |
|      |      |
|      |      |
|      |      |
|      |      |
|      |      |
|      |      |
|      |      |
|      |      |
|      |      |
|      |      |
|      |      |
|      |      |
|      |      |

**Support DVD** 

#### **System Recovery**

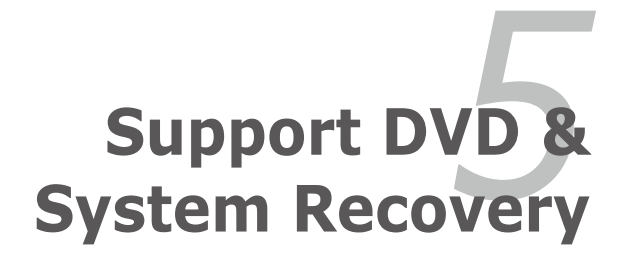

# Support DVD information

The support DVD that comes with the Eee PC package contains the drivers, software applications, and utilities that you can install to avail all the features.

### **Running the support DVD**

Insert the support DVD in the external optical drive. The DVD automatically displays the Drivers menu if Autorun is enabled in your computer.

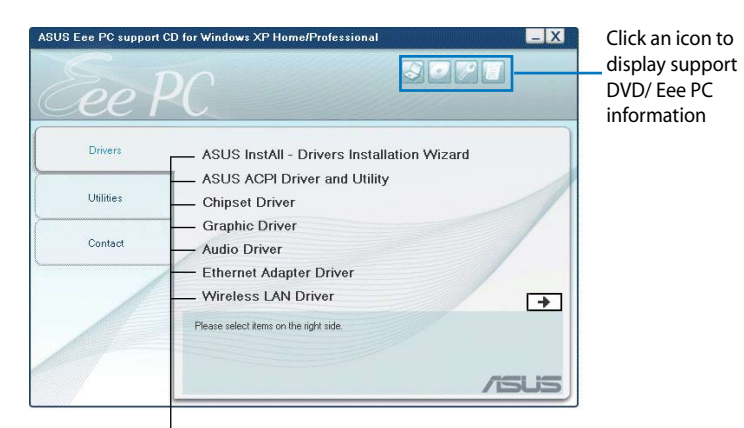

Click an item to install

Ŷ

If Autorun is NOT enabled in your computer, browse the contents of the support DVD to locate the file ASSETUP.EXE from the BIN folder. Double-click the ASSETUP.EXE file to run the DVD.

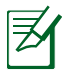

The drivers and utilities bundled in the support DVD may vary by models and are subject to change without notice.

#### **Drivers menu**

The Drivers menu shows available device drivers when the system detects installed devices. Install the necessary drivers to activate the devices.

#### **Utilities menu**

The Utilities menu shows the applications that the Eee PC supports.

#### Contact

Click the Contact tab to display the ASUS contact information.

### **Other information**

The icons on the top right corner of the screen provide additional information on the Eee PC and the contents of the support DVD. Click an icon to display the specified information.

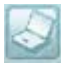

System information

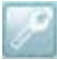

#### **Technical support**

2

DVD content

| - | _ | • |
|---|---|---|
|   |   |   |
|   |   |   |
|   |   |   |
|   |   |   |
| - |   |   |

File list

# System Recovery

## Using the Support DVD

The Support DVD includes an image of the operating system, installed on your system at the factory. The Support DVD provides a comprehensive recovery solution that quickly restores your system to its original working state, provided that your system drive is in good working order. Before using the Support DVD, copy your data files to floppy disks or to a network drive and make note of any customized configuration settings (such as network settings).

- 1. Connect an external optical drive to your Eee PC and insert the Support DVD into the optical drive (System needs to be powered ON).
- Press <ESC> on bootup and the Please select boot device screen appears. Select USB:XXXXXX (may be labeled as the ODD brand name) to boot from the optical drive.

| Ple           | ease select boot device:  |  |
|---------------|---------------------------|--|
| HDD : SM-ASUS | PHISON_OB SSD             |  |
| HDD:SM-ASUS   | PHISON SSD                |  |
| USB:Slimtyp   | e DVD                     |  |
|               |                           |  |
| FN            | ↑ and ↓ to move selection |  |
| EN            | TER to select boot device |  |

3. Press any key to boot from the optical drive.

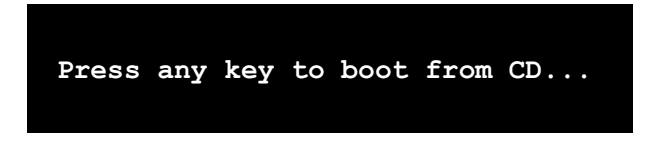

4. Click **OK** in the **Recovery System for Eee PC** dialog box.

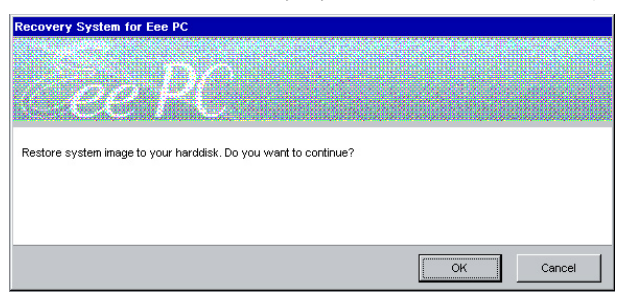

5. Click **Yes** to start the system recovery.

| Recovery System for Eee PC                                      |               |
|-----------------------------------------------------------------|---------------|
|                                                                 |               |
| PROVIDENCE IN THE REPORT OF A                                   |               |
| $\sim \rho \rho \kappa_{\rm e}$                                 |               |
|                                                                 | Confirmation  |
| Restore system image to your harddisk. Do you want to continue? | Are you sure? |
|                                                                 | Ves No        |
|                                                                 | OK Cancel     |

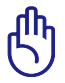

You will lose all your data during the system recovery. Ensure to back up your important data before recovering your system.

6. After the system recovery is completed, eject the Support DVD from the optical drive and click **OK** to restart the Eee PC.

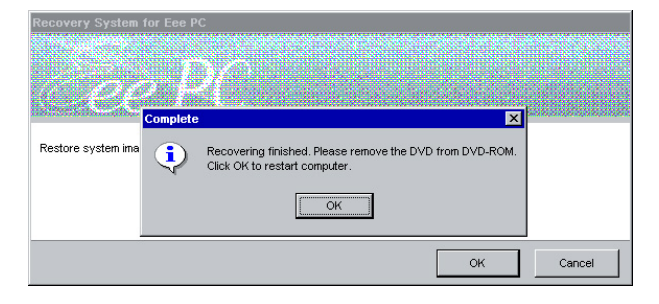

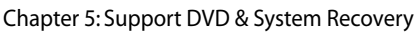

| Chapter 5: Support DVD 8 |
|--------------------------|

**Declarations and Safety Statements** 

**Copyright Information** 

**Limitation of Liability** 

Service and Support

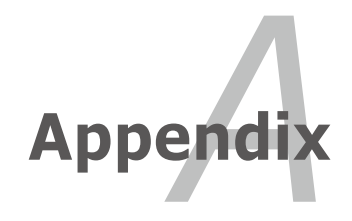

## **Declarations and Safety Statements**

#### **Federal Communications Commission Statement**

This device complies with FCC Rules Part 15. Operation is subject to the following two conditions:

- This device may not cause harmful interference, and
- This device must accept any interference received, including interference that may cause undesired operation.

This equipment has been tested and found to comply with the limits for a class B digital device, pursuant to Part 15 of the Federal Communications Commission (FCC) rules. These limits are designed to provide reasonable protection against harmful interference in a residential installation. This equipment generates, uses, and can radiate radio frequency energy and, if not installed and used in accordance with the instructions, may cause harmful interference to radio communications. However, there is no guarantee that interference will not occur in a particular installation. If this equipment does cause harmful interference to radio or television reception, which can be determined by turning the equipment off and on, the user is encouraged to try to correct the interference by one or more of the following measures:

- Reorient or relocate the receiving antenna.
- Increase the separation between the equipment and receiver.
- Connect the equipment into an outlet on a circuit different from that to which the receiver is connected.
- Consult the dealer or an experienced radio/TV technician for help.

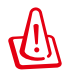

The use of a shielded-type power cord is required in order to meet FCC emission limits and to prevent interference to the nearby radio and television reception. It is essential that only the supplied power cord be used. Use only shielded cables to connect I/O devices to this equipment. You are cautioned that changes or modifications not expressly approved by the party responsible for compliance could void your authority to operate the equipment. (Reprinted from the Code of Federal Regulations #47, part 15.193, 1993. Washington DC: Office of the Federal Register, National Archives and Records Administration, U.S. Government Printing Office.)

### FCC Radio Frequency (RF) Exposure Caution Statement

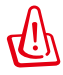

Any changes or modifications not expressly approved by the party responsible for compliance could void the user's authority to operate this equipment. "The manufacture declares that this device is limited to Channels 1 through 11 in the 2.4GHz frequency by specified firmware controlled in the USA."

This equipment complies with FCC radiation exposure limits set forth for an uncontrolled environment. To maintain compliance with FCC RF exposure compliance requirements, please avoid direct contact to the transmitting antenna during transmitting. End users must follow the specific operating instructions for satisfying RF exposure compliance.

Max. SAR Measurement (1g) 0.00395 W/kg

### Declaration of Conformity (R&TTE directive 1999/5/EC)

The following items were completed and are considered relevant and sufficient:

- Essential requirements as in [Article 3]
- Protection requirements for health and safety as in [Article 3.1a]
- Testing for electric safety according to [EN 60950]
- Protection requirements for electromagnetic compatibility in [Article 3.1b]
- Testing for electromagnetic compatibility in [EN 301 489-1] & [EN 301]
- Testing according to [489-17]
- Effective use of the radio spectrum as in [Article 3.2]
- Radio test suites according to [EN 300 328-2]

#### **CE Mark Warning**

This is a Class B product, in a domestic environment, this product may cause radio interference, in which case the user may be required to take adequate measures.

#### **IC Radiation Exposure Statement for Canada**

This equipment complies with IC radiation exposure limits set forth for an uncontrolled environment. To maintain compliance with IC RF exposure compliance requirements, please avoid direct contact to the transmitting antenna during transmitting. End users must follow the specific operating instructions for satisfying RF exposure compliance.

Operation is subject to the following two conditions:

- This device may not cause interference and
- This device must accept any interference, including interference that may cause undesired operation of the device.

Max. SAR Measurement (1g) 0.00395 W/kg

#### **Wireless Operation Channel for Different Domains**

| N. America  | 2.412-2.462 GHz | Ch01 through CH11 |
|-------------|-----------------|-------------------|
| Japan       | 2.412-2.484 GHz | Ch01 through Ch14 |
| Europe ETSI | 2.412-2.472 GHz | Ch01 through Ch13 |

#### **France Restricted Wireless Frequency Bands**

Some areas of France have a restricted frequency band. The worst case maximum authorized power indoors are:

- 10mW for the entire 2.4 GHz band (2400 MHz–2483.5 MHz)
- 100mW for frequencies between 2446.5 MHz and 2483.5 MHz

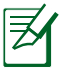

Channels 10 through 13 inclusive operate in the band 2446.6 MHz to 2483.5 MHz.

There are few possibilities for outdoor use: On private property or on the private property of public persons, use is subject to a preliminary authorization procedure by the Ministry of Defense, with maximum authorized power of 100mW in the 2446.5–2483.5 MHz band. Use outdoors on public property is not permitted.

In the departments listed below, for the entire 2.4 GHz band:

- Maximum authorized power indoors is 100mW
- Maximum authorized power outdoors is 10mW

Departments in which the use of the 2400–2483.5 MHz band is permitted with an EIRP of less than 100mW indoors and less than 10mW outdoors:

| 01 | Ain Orientales | 02 Aisne    | 03 Allier         |
|----|----------------|-------------|-------------------|
| 05 | Hautes Alpes   | 08 Ardennes | 09 Ariège         |
| 11 | Aude           | 12 Aveyron  | 16 Charente       |
| 24 | Dordogne       | 25 Doubs    | 26 Drôme          |
| 32 | Gers           | 36 Indre    | 37 Indre et Loire |
| 41 | Loir et Cher   | 45 Loiret   | 50 Manche         |
| 55 | Meuse          | 58 Nièvre   | 59 Nord           |

- 60 Oise
- 64 Pyrénées Atlantique
- 68 Haut Rhin
- 71 Saône et Loire
- 82 Tarn et Garonne
- 89 Yonne
- 94 Val de Marne

63 Puy du Dôme

- 66 Pyrénées 67 Bas Rhin
- 70 Haute Saône
- 75 Paris
- 84 Vaucluse 88 Vosges
- 90 Territoire de Belfort

This requirement is likely to change over time, allowing you to use your wireless LAN card in more areas within France. Please check with ART for the latest information (www.art-telecom.fr)

61 Orne

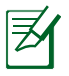

Your WLAN Card transmits less than 100mW, but more than 10mW.

### **UL Safety Notices**

Required for UL 1459 covering telecommunications (telephone) equipment intended to be electrically connected to a telecommunication network that has an operating voltage to ground that does not exceed 200V peak, 300V peak-to-peak, and 105V rms, and installed or used in accordance with the National Electrical Code (NFPA 70).

When using the Eee PC modem, basic safety precautions should always be followed to reduce the risk of fire, electric shock, and injury to persons, including the following:

- DO NOT use the Eee PC near water, for example, near a bath tub, wash bowl, kitchen sink or laundry tub, in a wet basement or near a swimming pool.
- DO NOT use the Eee PC during an electrical storm. There may be a remote risk of electric shock from lightning.
- DO NOT use the Eee PC in the vicinity of a gas leak.

Required for UL 1642 covering primary (nonrechargeable) and secondary (rechargeable) lithium batteries for use as power sources in products. These batteries contain metallic lithium, or a lithium alloy, or a lithium ion, and may consist of a single electrochemical cell or two or more cells connected in series, parallel, or both, that convert chemical energy into electrical energy by an irreversible or reversible chemical reaction.

- Do not dispose the Eee PC battery pack in a fire, as they may explode. Check with local codes for possible special disposal instructions to reduce the risk of injury to persons due to fire or explosion.
- Do not use power adapters or batteries from other devices to reduce the risk of injury to persons due to fire or explosion. Use only UL certified power adapters or batteries supplied by the manufacturer or authorized retailers.

#### **Power Safety Requirement**

Products with electrical current ratings up to 6A and weighing more than 3Kg must use approved power cords greater than or equal to: H05VV-F, 3G, 0.75mm<sup>2</sup> or H05VV-F, 2G, 0.75mm<sup>2</sup>.

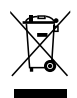

This symbol of the crossed out wheeled bin indicates that the product (electrical, electronic equipment, and mercurycontaining button cell battery) should not be placed in municipal waste. Check local regulations for disposal of electronic products.

#### Nordic Lithium Cautions (for lithium-ion batteries)

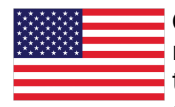

CAUTION! Danger of explosion if battery is incorrectly replaced. Replace only with the same or equivalent type recommended by the manufacturer. Dispose of used batteries according to the manufacturer's instructions. (English)

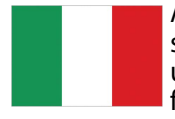

ATTENZIONE! Rischio di esplosione della batteria se sostituita in modo errato. Sostituire la batteria con un una di tipo uguale o equivalente consigliata dalla fabbrica. Non disperdere le batterie nell'ambiente. (Italian)

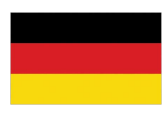

VORSICHT! Explosionsgefahr bei unsachgemäßen Austausch der Batterie. Ersatz nur durch denselben oder einem vom Hersteller empfohlenem ähnlichen Typ. Entsorgung gebrauchter Batterien nach Angaben des Herstellers. (German)

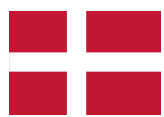

ADVARSELI! Lithiumbatteri - Eksplosionsfare ved fejlagtig håndtering. Udskiftning må kun ske med batteri af samme fabrikat og type. Levér det brugte batteri tilbage til leverandøren. (Danish)

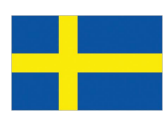

VARNING! Explosionsfara vid felaktigt batteribyte. Använd samma batterityp eller en ekvivalent typ som rekommenderas av apparattillverkaren. Kassera använt batteri enligt fabrikantens instruktion. (Swedish)

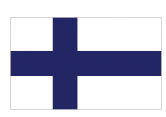

VAROITUS! Paristo voi räjähtää, jos se on virheellisesti asennettu. Vaihda paristo ainoastaan laitevalmistajan sousittelemaan tyyppiin. Hävitä käytetty paristo valmistagan ohjeiden mukaisesti. (Finnish)

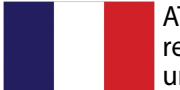

ATTENTION! Il y a danger d'explosion s'il y a remplacement incorrect de la batterie. Remplacer uniquement avec une batterie du mêre type ou d' un type équivalent recommandé par le constructeur. Mettre au rebut les batteries usagées conformément aux instructions du fabricant. (French)

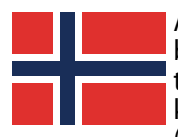

ADVARSEL! Eksplosjonsfare ved feilaktig skifte av batteri. Benytt samme batteritype eller en tilsvarende type anbefalt av apparatfabrikanten. Brukte batterier kasseres i henhold til fabrikantens instruksjoner. (Norwegian)

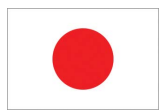

標準品以外の使用は、危険の元になります。交換品を使用する場合、製造者 に指定されるものを使って下さい。製造者の指示に従って処理して下さい。 (Japanese)

# **Copyright Information**

No part of this manual, including the products and software described in it, may be reproduced, transmitted, transcribed, stored in a retrieval system, or translated into any language in any form or by any means, except documentation kept by the purchaser for backup purposes, without the express written permission of ASUSTEK COMPUTER INC. ("ASUS").

ASUS PROVIDES THIS MANUAL "AS IS" WITHOUT WARRANTY OF ANY KIND, EITHER EXPRESS OR IMPLIED, INCLUDING BUT NOT LIMITED TO THE IMPLIED WARRANTIES OR CONDITIONS OF MERCHANTABILITY OR FITNESS FOR A PARTICULAR PURPOSE. IN NO EVENT SHALL ASUS, ITS DIRECTORS, OFFICERS, EMPLOYEES OR AGENTS BE LIABLE FOR ANY INDIRECT, SPECIAL, INCIDENTAL, OR CONSEQUENTIAL DAMAGES (INCLUDING DAMAGES FOR LOSS OF PROFITS, LOSS OF BUSINESS, LOSS OF USE OR DATA, INTERRUPTION OF BUSINESS AND THE LIKE), EVEN IF ASUS HAS BEEN ADVISED OF THE POSSIBILITY OF SUCH DAMAGES ARISING FROM ANY DEFECT OR ERROR IN THIS MANUAL OR PRODUCT.

Products and corporate names appearing in this manual may or may not be registered trademarks or copyrights of their respective companies, and are used only for identification or explanation and to the owners' benefit, without intent to infringe.

SPECIFICATIONS AND INFORMATION CONTAINED IN THIS MANUAL ARE FURNISHED FOR INFORMATIONAL USE ONLY, AND ARE SUBJECT TO CHANGE AT ANY TIME WITHOUT NOTICE, AND SHOULD NOT BE CONSTRUED AS A COMMITMENT BY ASUS. ASUS ASSUMES NO RESPONSIBILITY OR LIABILITY FOR ANY ERRORS OR INACCURACIES THAT MAY APPEAR IN THIS MANUAL, INCLUDING THE PRODUCTS AND SOFTWARE DESCRIBED IN IT.

Copyright  $\ensuremath{\textcircled{O}}$  2008 ASUSTeK COMPUTER INC. All Rights Reserved.

# Limitation of Liability

Circumstances may arise where because of a default on ASUS' part or other liability, you are entitled to recover damages from ASUS. In each such instance, regardless of the basis on which you are entitled to claim damages from ASUS, ASUS is liable for no more than damages for bodily injury (including death) and damage to real property and tangible personal property; or any other actual and direct damages resulted from omission or failure of performing legal duties under this Warranty Statement, up to the listed contract price of each product.

ASUS will only be responsible for or indemnify you for loss, damages or claims based in contract, tort or infringement under this Warranty Statement.

This limit also applies to ASUS' suppliers and its reseller. It is the maximum for which ASUS, its suppliers, and your reseller are collectively responsible.

UNDER NO CIRCUMSTANCES IS ASUS LIABLE FOR ANY OF THE FOLLOWING: (1) THIRD-PARTY CLAIMS AGAINST YOU FOR DAMAGES; (2) LOSS OF, OR DAMAGE TO, YOUR RECORDS OR DATA; OR (3) SPECIAL, INCIDENTAL, OR INDIRECT DAMAGES OR FOR ANY ECONOMIC CONSEQUENTIAL DAMAGES (INCLUDING LOST PROFITS OR SAVINGS), EVEN IF ASUS, ITS SUPPLIERS OR YOUR RESELLER IS INFORMED OF THEIR POSSIBILITY.

## Service and Support

Visit our multi-language web site at http://support.asus.com